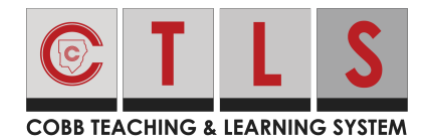

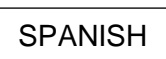

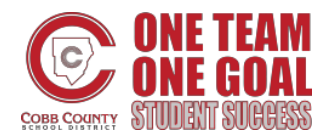

## Como unirse a una clase en vivo

Estas instrucciones le explicaran como unirse a una sesión de ZOOM para ver una clase digital.

 Después de iniciar la sesión en CTLS seleccione el tema para la clase digital más apropiada. La palabra "Live" va a aparecer en la parte de abajo a la derecha del tema.

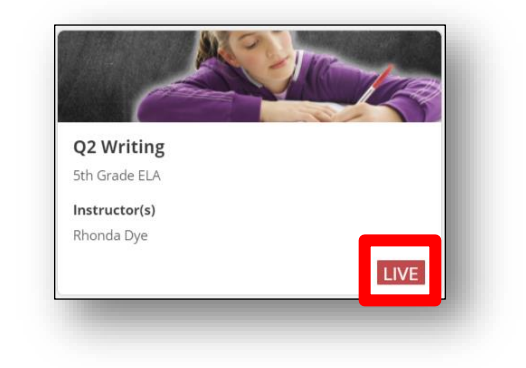

 En la parte de arriba a la derecha de la página principal de la clase digital seleccione Join the Live Classroom.

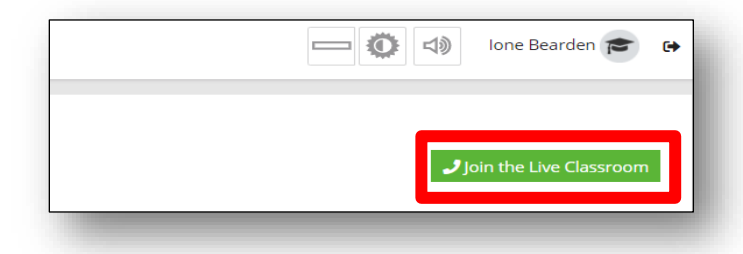

- Una vez que se ha unido a la reunión a usted se le preguntara que escoja algunos ajustes. Si ve el recuadro representado aquí, seleccione" Open Zoom Meetings".
- 4. Seleccione **Join with Computer Audio**. Nota: Este será el ajuste predeterminado, pero si necesita marcar para escuchar en su teléfono usted puede seleccionar ese ajuste.

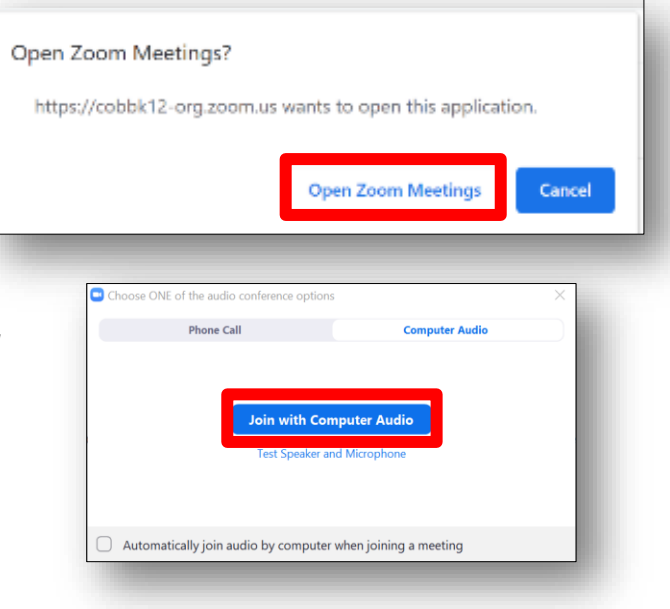